# Configurazione delle impostazioni dell'area tra VCS e CUCM

### Sommario

Introduzione Prerequisiti Requisiti Componenti usati Configurazione Verifica Risoluzione dei problemi

## Introduzione

In questo documento viene descritta la procedura per configurare le impostazioni dell'area su Video Communication Server (VCS) in modo che comunichi con un Cisco Unified Communications Manager (CUCM) o un altro VCS.

## Prerequisiti

### Requisiti

Cisco raccomanda la conoscenza dei seguenti argomenti:

- VCS
- CUCM

### Componenti usati

Le informazioni fornite in questo documento si basano sul software VCS.

Le informazioni discusse in questo documento fanno riferimento a dispositivi usati in uno specifico ambiente di emulazione. Su tutti i dispositivi menzionati nel documento la configurazione è stata ripristinata ai valori predefiniti. Se la rete è operativa, valutare attentamente eventuali conseguenze derivanti dall'uso dei comandi.

## Configurazione

Per configurare le impostazioni dell'area, effettuare le seguenti operazioni.

Passaggio 1. Accedere a VCS e creare un trunk.

Passaggio 2. Passare a **Configurazione > Zone > Zone** come mostrato nell'immagine:

| 800              | tsbu-blr-vcsx1 - Overvier | w - Mozilla Firefox                 |                              | 🤤 🖬 🖇 🖂 🔳                                                                                      | ) (4:55, 78%)              | 🕸 rmruthy              | /u |
|------------------|---------------------------|-------------------------------------|------------------------------|------------------------------------------------------------------------------------------------|----------------------------|------------------------|----|
| 6                | 🧕 Rohit Mruthyunjaya .    | × WebHome < Main < TWiki            | × 📅 Cisco Codec: - Syst      | × 😒 tsbu-blr-vcsx1 - Over × 🕂                                                                  |                            |                        |    |
|                  | ♦                         | 9/overview                          |                              | ▼ C <sup>a</sup> ] 🔡 ▼ Google                                                                  | Q ☆ 自 🖡 🏦                  | = ~ 4                  | •  |
|                  | cisco Cisco               | <b>TelePresence</b> Video Co        | mmunication Server Ex        | pressway                                                                                       | This system has 2 alarms   |                        |    |
|                  | Status System             | Configuration Applications          | Users Maintenance            |                                                                                                | A 3 Help                   | Cogout                 |    |
| 9                | Overview                  | Protocols                           |                              |                                                                                                | You are here: Stat         | tus Voverview          | w  |
|                  | System information        | Registration                        |                              |                                                                                                |                            |                        | 6  |
| >_               | System name               | Authentication +                    | x1                           |                                                                                                |                            |                        |    |
|                  | Up time                   | Call routing                        | rs 50 minutes 52 seconds     |                                                                                                |                            |                        |    |
| A                | Software version          | Local Zone                          |                              |                                                                                                |                            |                        |    |
|                  | IPv4 address              | Zones +                             | 8 19 I AN 2: 20 20 20 2      | 1                                                                                              |                            |                        |    |
|                  | IPvo address<br>Options   | Domains                             | Default Zone access rules    | Denistrations 70 TLIDN Delays, Traversal Server, Encryption, Interworking, Advanced Networking |                            |                        |    |
|                  | Resource usage (last u    | Unified Communications              | Deladit Zone access fales    | registrations, to toke Relays, naversal server, Encryption, interworking, Revanced Networking. |                            | _                      |    |
|                  |                           | Dial plan                           |                              |                                                                                                |                            |                        |    |
|                  | Traversal calls           | Diai pian                           | 1                            |                                                                                                |                            |                        |    |
|                  |                           | Bandwidtn                           | 0                            |                                                                                                |                            |                        |    |
|                  |                           | Traversal                           | 13                           |                                                                                                |                            |                        |    |
| <b>1</b>         |                           | Call Policy                         | 2                            |                                                                                                |                            |                        |    |
| σ.               |                           | Since last restart video            | 5044<br>P) 62                |                                                                                                |                            |                        | L  |
| $\delta^{\star}$ |                           | License usage current               | 5%                           |                                                                                                |                            |                        |    |
|                  |                           | License usage peak                  | 21%                          |                                                                                                |                            |                        |    |
|                  |                           |                                     |                              |                                                                                                |                            |                        |    |
|                  | Non-traversal calls       | Current                             | 4                            |                                                                                                |                            |                        |    |
|                  |                           | Peak                                | 16                           |                                                                                                |                            |                        |    |
|                  |                           | Since last restart                  | 29017                        |                                                                                                |                            |                        |    |
|                  |                           | License usage peak                  | N/A                          |                                                                                                |                            |                        |    |
| -                |                           | write Sustem host name: teku blr.us | ev1 Suctors time: 15:50 IST  | Langua                                                                                         | 10: 00 US S/N: 52415021 \/ | version: V0 1 1        | 5  |
|                  | https://10.78.23.19/zones | write System nost name. tSDU-DIF-VC | avr ovarenn mille. 10.09 [21 | Langua                                                                                         | ge. en_05 SHV. 52A13031 VE | T SIUIT. <b>A0.1.1</b> | ÷  |

#### Passaggio 3. Selezione Nuovo.

| 000 | tsbu                                                                                                    | -blr-vcsx1 - Zones -        | Mozilla Firefox    |                                                                                                    |           |                      |             |                |             | Ŷ          | <b>En 🖇 🖂 💷</b> (5:07, 789 | 6) ≪ × 4   | :00 PM   | \$‡rm   | ruthyu |
|-----|----------------------------------------------------------------------------------------------------|-----------------------------|--------------------|----------------------------------------------------------------------------------------------------|-----------|----------------------|-------------|----------------|-------------|------------|----------------------------|------------|----------|---------|--------|
| 0   | 0                                                                                                    | Rohit Mruthyunjaya          | × WebHome          | e <main<twiki th="" ×<=""><th>諯 Cisco C</th><th>odec: - Syst ×</th><th>📩 tsbu-blr-</th><th>vcsx1-Zones ×</th><th></th><th></th><th></th><th></th><th></th><th></th><th></th></main<twiki> | 諯 Cisco C | odec: - Syst ×       | 📩 tsbu-blr- | vcsx1-Zones ×  |             |            |                            |            |          |         |        |
|     | ()                                                                                                    | ← Attps://10.78.23.19/zones |                    |                                                                                                    |           |                      |             |                | ▼ C' 🚷      | ▼ Google   | ٩                          | ☆自         | + 1      | 9 1     | ≡      |
|     |                                                                                                    | h.du                        |                    |                                                                                                    |           |                      |             |                |             |            |                            |            |          |         |        |
|     |                                                                                                    | ISCO Cisc                   | o TelePresend      | ce Video Com                                                                                                    | nunicatio | on Server Expr       | ressway     |                |             |            | This sustant has           | 0 - 1      |          |         |        |
| 9   | Cha                                                                                                    | Custom                      | Configuration      | Applications                                                                                                    | Linese    | Maintenanas          |             |                |             |            | This system has            | z alarms   | a unt    | Q1-     |        |
|     | Sta                                                                                                    | lus System                  | Configuration      | Applications                                                                                                    | Users     | Maintenance          |             |                |             |            |                            |            | 7 Help   | . 09 10 | gout   |
|     | Zo                                                                                                    | nes                         |                    |                                                                                                    |           |                      |             |                |             |            | You are here               | e: Configu | ration   | cones • | Zones  |
| >_  |                                                                                                    | Name •                      |                    |                                                                                                    |           | Type<br>Default zone | Calls       | Bandwidth used | H323 status | SIP status | Search rule status         | Actions    | i<br>lie |         | e      |
|     |                                                                                                    | Deladit2011e                |                    |                                                                                                    |           | Delault 2011e        |             | 0000 kbps      | OII         | UII        | No search rules            | VIEWIEC    | <u></u>  |         |        |
| A   |                                                                                                    | CUCM Neighbor C             | <u>ISLO</u>        |                                                                                                    |           | Neighbor             | 0           | 0 kbps         | Off         | Failed     | configured                 | View/Ed    | lit      |         |        |
|     | 0                                                                                                    | CUCM Banglore               | 1                  |                                                                                                    |           | Neighbor             | 0           | 0 kbps         | Off         | Active     | No search rules            | View/Ec    | lit      |         |        |
|     |                                                                                                    |                             |                    |                                                                                                    |           |                      |             |                |             |            | configured                 |            |          |         |        |
|     |                                                                                                    | CUCM Neighbor               | BLR                |                                                                                                    |           | Neighbor             | 0           | 0 kbps         | Off         | Active     | 1                          | View/Ec    | lit      |         |        |
|     |                                                                                                    | CLICM Neighbor              |                    |                                                                                                    |           | Neighbor             | 0           | 0 kbps         | Off         | Active     | No search rules            | View/Er    | lit      |         |        |
| 2   |                                                                                                    | COOM Heighbor               | DERTODE            |                                                                                                    |           | Heighbor             | 0           | 0 1005         |             | Active     | configured                 | TOWL       |          |         |        |
| Ŀ   |                                                                                                    | CUCM Neighbour              | BLR PUB2 R         |                                                                                                    |           | Neighbor             | 0           | 0 kbps         | Off         | Active     | Disabled search rules:     | View/Ec    | lit      |         |        |
| 6   |                                                                                                    |                             |                    |                                                                                                    |           | Malabhas             |             | 0 libra        | 0"          | A set in a | Enabled search rules:      | A Courter  | la.      |         |        |
|     |                                                                                                    | cucmharshan                 |                    |                                                                                                    |           | Neighbor             | 0           | 0 kbps         | Оп          | Active     | 1                          | View/Ed    | III      |         |        |
| 8+  |                                                                                                    | Multiway-SIP                |                    |                                                                                                    |           | Neighbor             | 0           | 0 kbps         | Off         | Active     | Enabled search rules:      | View/Ec    | lit      |         |        |
|     |                                                                                                    |                             |                    | 1                                                                                                    |           |                      |             |                |             |            | 1                          |            |          |         | E      |
|     | Ne                                                                                                    | W Delete Sele               | Ct all Unselect al |                                                                                                    |           |                      |             |                |             |            |                            |            |          |         |        |
|     |                                                                                                    |                             |                    |                                                                                                    |           |                      |             |                |             |            |                            |            |          |         |        |
|     |                                                                                                    |                             |                    |                                                                                                    |           |                      |             |                |             |            |                            |            |          |         |        |
| 6   |                                                                                                    |                             |                    |                                                                                                    |           |                      |             |                |             |            |                            |            |          |         |        |
|     |                                                                                                    |                             |                    |                                                                                                    |           |                      |             |                |             |            |                            |            |          |         |        |
|     | User admin Access: Read-write System host name: tsbu-bit-vesst. System time: 16:00 IST Language: en US SNI: 52A15031 Version X8: |                             |                    |                                                                                                    |           |                      |             |                |             | 8.1.1      |                            |            |          |         |        |

Passaggio 4. Modificare i campi di conseguenza:

Nome: {Nome zona}

Tipo: Adiacente

Modalità H.323: Spento

Porta SIP: 5060 (simile al numero di porta specificato in Destination CUCM/VCS)

### Trasporto SIP: TCP o UDP (TLS se la crittografia è supportata da CUCM)

| tsbu-blr-vcsx1 - Create zone - Mozilla Firefox   Image: Organ state of the state of the | 🛗 Cisco Codec: - Syst 🗙 📩 tsbu-blr-vcsx1 - Crea 🗙 | Ģ En \$<br>+            | 🔀 💼 (5:02, 77%) ≪ 4:04 PM 🗄                                  | ֆ ւաւ    |
|----------------------------------------------------------------------------------------------------|---------------------------------------------------|-------------------------|--------------------------------------------------------------|----------|
|                                                                                                    |                                                   | ▼ C <sup>e</sup> Coogle | Q ☆ 自 ♣ 余                                                    | · · ·    |
| CISCO Cisco TelePresence Video Com                                                                                                    | munication Server Expressway                      |                         | This system has 2 alarms                                     |          |
| Status System Configuration Applications                                                                                                    | Users Maintenance                                 |                         | A 3 Help                                                     | Or Log   |
| Create zone                                                                                                    |                                                   | You ar                  | e here: <u>Configuration</u> > <u>Zones</u> > <u>Zones</u> > | Create   |
| Configuration                                                                                                    |                                                   |                         |                                                              |          |
| Name                                                                                                    | * CUCM_Neighbor_BLR_PUB2                          |                         |                                                              |          |
| Туре                                                                                                    | Neighbor 🗧 👔                                      |                         |                                                              |          |
| Hop count                                                                                                    | * 15 (1)                                          |                         |                                                              |          |
| H.323                                                                                                    |                                                   |                         |                                                              |          |
| Mode                                                                                                    | Off :                                             |                         |                                                              |          |
| SIP                                                                                                    |                                                   |                         |                                                              |          |
| Mode                                                                                                    | On 💲 👔                                            |                         |                                                              |          |
| Port                                                                                                    | * 5060                                            |                         |                                                              |          |
| Transport                                                                                                    | TCP :                                             |                         |                                                              |          |
| Accept proxied registrations                                                                                                    | Allow :                                           |                         |                                                              |          |
| Media encryption mode                                                                                                    | Auto 🛟 👔                                          |                         |                                                              |          |
| ICE support                                                                                                    | Off : Configure TURN servers                      |                         |                                                              |          |
|                                                                                                    | 4 Sustantino: 16:04 IST                           |                         | Language: on LIC C/N: 52435021 Ver                           | reion: M |

Passaggio 5. Selezionare Manutenzione e impostare i criteri di autenticazione su Considera autenticato e fornire il percorso dell'indirizzo di destinazione per con cui si desidera creare un trunk. Quindi, selezionare Crea zona.

| tsbu-blr-vcsx1 - Create zone - Mozilla Firefox                  | 🖼 Cisco Codec: - Syst 🗴 🔥 Isbu-bir-ycsx1-Crea 🗴 | ÷ [              | n 🕴 🖂 💷 (4:44,75%) 🐗 4:11 PM 🔱 r                                                            |
|-----------------------------------------------------------------|-------------------------------------------------|------------------|---------------------------------------------------------------------------------------------|
|                                                                 |                                                 | ▼ C ] 🚷 ▼ Google | Q ☆ 自 🖡 佘 ۹                                                                                 |
| CISCO Cisco TelePresence Video Comm                             | unication Server Expressway                     |                  | This system has 2 alarms                                                                    |
| Status System Configuration Applications                        | Users Maintenance                               |                  | 👗 🍞 Help. 🞯 I                                                                               |
| Create zone                                                     |                                                 |                  | You are here: Configuration + Zones + Zones + Cre                                           |
| Authentication                                                  |                                                 |                  | Information                                                                                 |
| Authentication policy                                           | Treat as authenticated 🛟 👔                      |                  | Specifies the IP address or Fully                                                           |
| SIP authentication trust mode                                   | Off 🕽 👔                                         |                  | Qualified Domain Name (FQDN) of<br>the neighbor.                                            |
| Location                                                        |                                                 |                  | If the neighbor zone is a VCS<br>cluster, this will be one of the peers<br>in that cluster. |
| Peer 1 address                                                  | 10.78.23.23                                     | 1                | Range: 0 to 255 characters                                                                  |
| Peer 2 address                                                  |                                                 | 1                |                                                                                             |
| Peer 3 address                                                  |                                                 |                  |                                                                                             |
| Peer 4 address                                                  |                                                 |                  |                                                                                             |
| Peer 5 address                                                  |                                                 |                  |                                                                                             |
| Peer 6 address                                                  |                                                 | ()               |                                                                                             |
| Advanced                                                        |                                                 |                  |                                                                                             |
| Zone profile                                                    | Default                                         | :                |                                                                                             |
|                                                                 |                                                 |                  |                                                                                             |
| User: admin Access: Read-write System host name: tsbu-blr-vcsx1 | System time: 16:12 IST                          |                  | Language: en_US S/N: 52A15031 Version                                                       |

Passaggio 6. Passare a Configurazione > Dial plan > Regole di ricerca.

| 800          | tsbu-blr-vcsx1 - Overview         | w - Mozilla Firefox            |                                     |                                                                                | 🤶 🖪 🖇 🖂 💷 (4:42, 74%) 🖘 4:13 PM 🕸 rmruthyu    |
|--------------|-----------------------------------|--------------------------------|-------------------------------------|--------------------------------------------------------------------------------|-----------------------------------------------|
| 3            | 🚺 Rohit Mruthyunjaya .            | × WebHome < Main < TWiki       | × 💼 Cisco Codec: - Syst             | × 🔝 tsbu-blr-vcsx1 - Over × 📫                                                  |                                               |
| 0            | ♦ A https://10.78.23.19           | 9/overview                     |                                     | 🔻 C 🔡 🕇 Google                                                                 | Q ☆ 自 🖡 솖 🕫 😑                                 |
|              | cisco Cisco                       | • <b>TelePresence</b> Video Co | ommunication Server Ex              | pressway                                                                       | This system has 2 alarms                      |
|              | Status System                     | Configuration Applications     | Users Maintenance                   |                                                                                | 👗 🕜 Help. 😔 Logout                            |
| $\mathbf{O}$ | Overview                          | Protocols                      |                                     |                                                                                | You are here: Status > Overview               |
|              | System information                | Registration                   |                                     |                                                                                | ê                                             |
| >_           | System name                       | Authentication                 | sx1                                 |                                                                                |                                               |
|              | Up time                           | Call routing                   | urs 6 minutes 48 seconds            |                                                                                |                                               |
| A            | Software version                  | Local Zone                     |                                     |                                                                                |                                               |
|              | IPv4 address                      | Zones                          | 23.19 LAN 2: 20.20.20.2             |                                                                                |                                               |
|              | IPv6 address                      | Domaine                        | 20:5503:2012::10                    | Desidentiana 70 TUDU Dalara Tananal Ganas Francisco Istanolica                 |                                               |
|              | Options<br>Resource usage (last u | Domains                        | al Calls, 100 Traversal Calls, 2500 | D Registrations, 70 TORN Relays, Traversal Server, Encryption, Interworking, 7 | Advanced Networking.                          |
|              | rtesource usuge (nust u           | Unified Communications >       |                                     |                                                                                |                                               |
|              | Traversal calls                   | Dial plan                      | Configuration                       |                                                                                |                                               |
| ?            |                                   | Bandwidth +                    | Transforms                          |                                                                                |                                               |
|              |                                   | Traversal                      | Search rules                        |                                                                                |                                               |
| <b>@</b>     |                                   | Call Policy                    | Policy services                     |                                                                                |                                               |
|              |                                   | Since last restart video       | 5044                                |                                                                                |                                               |
| 8+           |                                   | Since last restart audio (S    | SIP) 62                             |                                                                                |                                               |
|              |                                   | License usage current          | 21%                                 |                                                                                |                                               |
|              |                                   | Libende douge pour             | 2270                                |                                                                                |                                               |
|              | Non-traversal calls               | Current                        | 2                                   |                                                                                |                                               |
|              |                                   | Peak                           | 16                                  |                                                                                |                                               |
|              |                                   | Since last restart             | 29026                               |                                                                                |                                               |
| -            |                                   | License usage current          | N/A                                 |                                                                                |                                               |
|              |                                   | License usage peak             | N/A                                 |                                                                                | U SAN SAN SAN SAN SAN SAN SAN SAN SAN SAN     |
|              | https://10.78.23.19/search        | System host name: tsbu-blr-v   | vcsx1 System time: 16:13 IST        |                                                                                | Language: en_US S/N: 52A15031 Version: X8.1.1 |

#### Passaggio 7. Selezionare Nuovo.

| 80           | tsb | u-blr-  | vcsx1   | - Search rules                      | - Mozilla Firefox   |                       |             |          |                         |                           |                 |                            | (it:                | En 🕴 🛚        | 🖌 💷 (4:51, 74        | <b>1%) ⊲</b> ≫ | 4:15     | PM ·       | ¢ rmı      | uthyu |
|--------------|-----|---------|---------|-------------------------------------|---------------------|-----------------------|-------------|----------|-------------------------|---------------------------|-----------------|----------------------------|---------------------|---------------|----------------------|----------------|----------|------------|------------|-------|
| 6            | 6   | Rohi    | it Mrut | thyunjaya 🗴                         | WebHome < Mair      | n < TWiki 🗴 🗰 Cis     | co Codec:   | - Syst   | x 📩 tsbu-blr-           | vcsx1-Sea                 | ar ×            | +                          |                     |               |                      |                |          |            |            |       |
| 0            | (*  | (♠)     |         |                                     |                     |                       |             |          | ▼ C 8 ▼ C               | toogle                    |                 | Q                          | ☆ €                 | •             | 俞                    | es.            | ≡        |            |            |       |
|              |     |         |         |                                     |                     |                       |             |          |                         |                           |                 |                            |                     |               |                      |                |          |            |            |       |
|              |     | վե      | dia.    |                                     |                     |                       |             |          |                         |                           |                 |                            |                     |               |                      |                |          |            |            |       |
| 3            |     | CIS     | co      | Cisco Te                            | lePresence Vi       | deo Communica         | ation Se    | rver Exp | pressway                |                           |                 |                            |                     |               | 'his system ha       | s 2 aları      | ns       |            |            |       |
|              | Sta | atus    | Sys     | stem Con                            | figuration App      | lications Users       | Mainte      | enance   |                         |                           |                 |                            |                     |               |                      |                | Å ?)!    | Help       | Or Log     | jout  |
| 9            | Se  | arc     | h rul   | es                                  |                     |                       |             |          |                         |                           |                 |                            |                     | You           | are here: Confi      | guration       | Dial p   | olan •     | Search     | rules |
| <b>&gt;_</b> |     | Pr      | riority | <b>⊤</b> Rule name                  |                     |                       | Protocol    | Source   | Authentication required | Mode                      | Pattern<br>type | Pattern string             | Pattern<br>behavior | On<br>match   | Target               |                |          |            | State      | ĥ     |
|              | C   | 1       |         | LocalZoneMa                         | itch                |                       | Any         | Any      | No                      | Any<br>alias              |                 |                            |                     | Continue      | LocalZone            |                |          |            | Enab       | led   |
| A            |     | 1       |         | Route VCS                           | calls to CUCM Neig  | hbour BLR PUB2 R      | Any         | Any      | No                      | pattern<br>match          | Regex           | (3\d{3})@10.78.23.19(.*)   | Replace             | Stop          | CUCM Neight          | our BL         | R PUB    | <u>2 R</u> | ×<br>Disab | led   |
| 1            | C   | 40      | 2       | Route VCS c                         | all to CUCM(21)     |                       | SIP         | Any      | No                      | pattern<br>match<br>Alias | Regex           | (3\d{3})@10.78.23.19(.*)   | Replace             | Stop          | (unconfigured)       | 1              |          |            | Enab       | ed    |
|              |     | 40      | 2       | Route VCS C                         | alls to CUCM BLR    |                       | Any         | Any      | No                      | pattern<br>match<br>Alias | Regex           | (3\d{3})@10.78.23.19(.*)   | Replace             | Stop          | CUCM Neight          | or BLR         |          |            | Enab       | ed    |
| ?            |     | 40      | 2       | CUCM to regi                        | istered devices(VCS | BLR)                  | Any         | Any      | No                      | pattern<br>match<br>Alias | Regex           | (.*)@10.78.23.19((: ;).*)? | Replace             | Stop          | LocalZone            |                |          |            | Disab      | led : |
| 6            |     | 40      | 2       | Route VCS ci                        | all to CUCM(23)     |                       | Any         | Any      | No                      | pattern<br>match<br>Alias | Regex           | (3\d{3})@10.78.23.19(.*)   | Replace             | Stop          | <u>cucmharshan</u>   |                |          |            | Enab       | ed    |
| Q+           | C   | 48      |         | H323 Calls to                       | MCU                 |                       | Any         | Any      | No                      | pattern<br>match<br>Alias | Regex           | (55577\d+)@indiaqalab.com  | Replace             | Continue      | LocalZone            |                |          |            | Enab       | ed    |
| 0            |     | 48      |         | SIP Calls to M                      | ACU                 |                       | Anv         | Anv      | No                      | pattern                   | Reaex           | 555(77\d+@indiagalab.com)  | Replace             | Continue      | Multiwav-SIP         |                |          |            | <u> </u>   |       |
|              | N   | ew      | Delete  | Enable                              | Disable Select all  | Unselect all          |             |          |                         |                           |                 | S                          | earch rules a       | are applied i | in priority order,   | with 1 be      | aing the | highe      | est prio   | ity   |
|              |     | Relate  | d task  | s                                   |                     |                       |             |          |                         |                           |                 |                            |                     |               |                      |                |          |            |            |       |
| -            | 1   | Perform | m a tes | a pattern matcr<br>at search for an | alias               | expected result       |             |          |                         |                           |                 |                            |                     |               |                      |                |          |            |            |       |
|              | (1  |         |         |                                     |                     |                       |             |          | 00                      |                           |                 |                            |                     |               |                      |                |          | )          |            | - F   |
|              | Use | er: adn | nin Acc | cess: Read-write                    | e System host name: | tsbu-blr-vcsx1 System | time: 16:15 | SIST     |                         |                           |                 |                            |                     | L             | anguage: <b>en_U</b> | S S/N: 5       | 2A1503   | 1 Ver      | sion: X    | 8.1.1 |

Passaggio 8. Inserire i valori in questi campi e selezionare **Salva** al termine.

Nome regola: {nome}

Descrizione: {descrizione}

Priority: 2

Modalità: Corrispondenza criteri alias

Tipo motivo: Regex

Stringa modello: {modello regex corrispondente al modello URI di destinazione}

Comportamento modello: Sostituisci

Sostituisci stringa: {Stringa con cui sostituire il modello}

In caso di corrispondenza riuscita: Interrompi

Destinazione: {Selezionare quello creato nei passaggi 4 e 5}

#### State: Attivato

| 800           | tsbu-blr-vcsx1 - Edit search rule - Mozilla Firefox<br>🧿 Rohit Mruthyunjaya × WebHome < Main < TWiki × 🚟 ( | tisco Codec: - Syst 🗴 📩 tsbu-blr-vcsx1-Edit 🗴 💠 | ⊊ <mark>En</mark> \$                       | 🚾 💷 (4:17, 73%) «× 4:20 PM 🔅 rmru                   | thyu |
|---------------|----------------------------------------------------------------------------------------------------|-------------------------------------------------|--------------------------------------------|-----------------------------------------------------|------|
| 0             | ♠ https://10.78.23.19/editrule?id=8                                                                        |                                                 | 🕶 🥙 🔀 🕶 Google                             | Q ☆ 自 ↓ 余 ♥                                         | ≡    |
|               | CISCO Cisco TelePresence Video Communi                                                                     | cation Server Expressway                        |                                            | This system has 2 alarms                            |      |
|               | Status System Configuration Applications Use                                                               | rs Maintenance                                  |                                            | 🛓 🕐 <u>Help</u> 😁 Logo                              | ut   |
|               | Edit search rule                                                                                           |                                                 | You are here: Cor                          | figuration + Dial plan + Search rules + Edit search | rule |
| <b>&gt;</b> _ | Configuration                                                                                              |                                                 |                                            |                                                     | ı Ñ  |
|               | Rule name                                                                                                  | * Route VCS call to CUCM(23)                    | 1                                          |                                                     |      |
| A             | Description                                                                                                | Trunk between 19 and 23.                        |                                            |                                                     |      |
|               | Priority                                                                                                   | * 2                                             |                                            |                                                     |      |
|               | Protocol                                                                                                   | Any :                                           |                                            |                                                     |      |
|               | Source                                                                                                    | Any 🗊 👔                                         |                                            |                                                     |      |
| 2             | Request must be authenticated                                                                              | No 🗧 🚺                                          |                                            |                                                     |      |
| ٣             | Mode                                                                                                    | Alias pattern match 🛫 👔                         |                                            |                                                     |      |
| <b>@</b>      | Pattern type                                                                                               | Regex 🕽 👔                                       |                                            |                                                     |      |
| <b>Q</b> +    | Pattern string                                                                                             | * (3\d{3})@10.78.23.19(.*)                      |                                            |                                                     |      |
| 0             | Pattern behavior                                                                                           | Replace 🕽 🚺                                     |                                            |                                                     |      |
|               | Replace string                                                                                             | 1@10.78.23.23                                   |                                            |                                                     |      |
|               | On successful match                                                                                        | Stop 🗘 🚺                                        |                                            |                                                     |      |
|               | Target                                                                                                    | CUCM_Neighbor_BLR_PUB2 🛟                        |                                            |                                                     |      |
|               | State                                                                                                    | Enabled :                                       |                                            |                                                     |      |
| -             |                                                                                                    |                                                 |                                            |                                                     | J    |
| الفس          | User: admin Access: Read-write System host name: tsbu-blr-vcsx1 System                                     |                                                 | Language: en_US S/N: 52A15031 Version: X8. | 1.1                                                 |      |

Una volta eseguita la configurazione per il lato specifico del trunk, è possibile chiamare gli endpoint registrati nella destinazione CUCM/VCS.

### Verifica

Attualmente non è disponibile una procedura di verifica per questa configurazione.

### Risoluzione dei problemi

Al momento non sono disponibili informazioni specifiche per la risoluzione dei problemi di questa configurazione.